# Contura

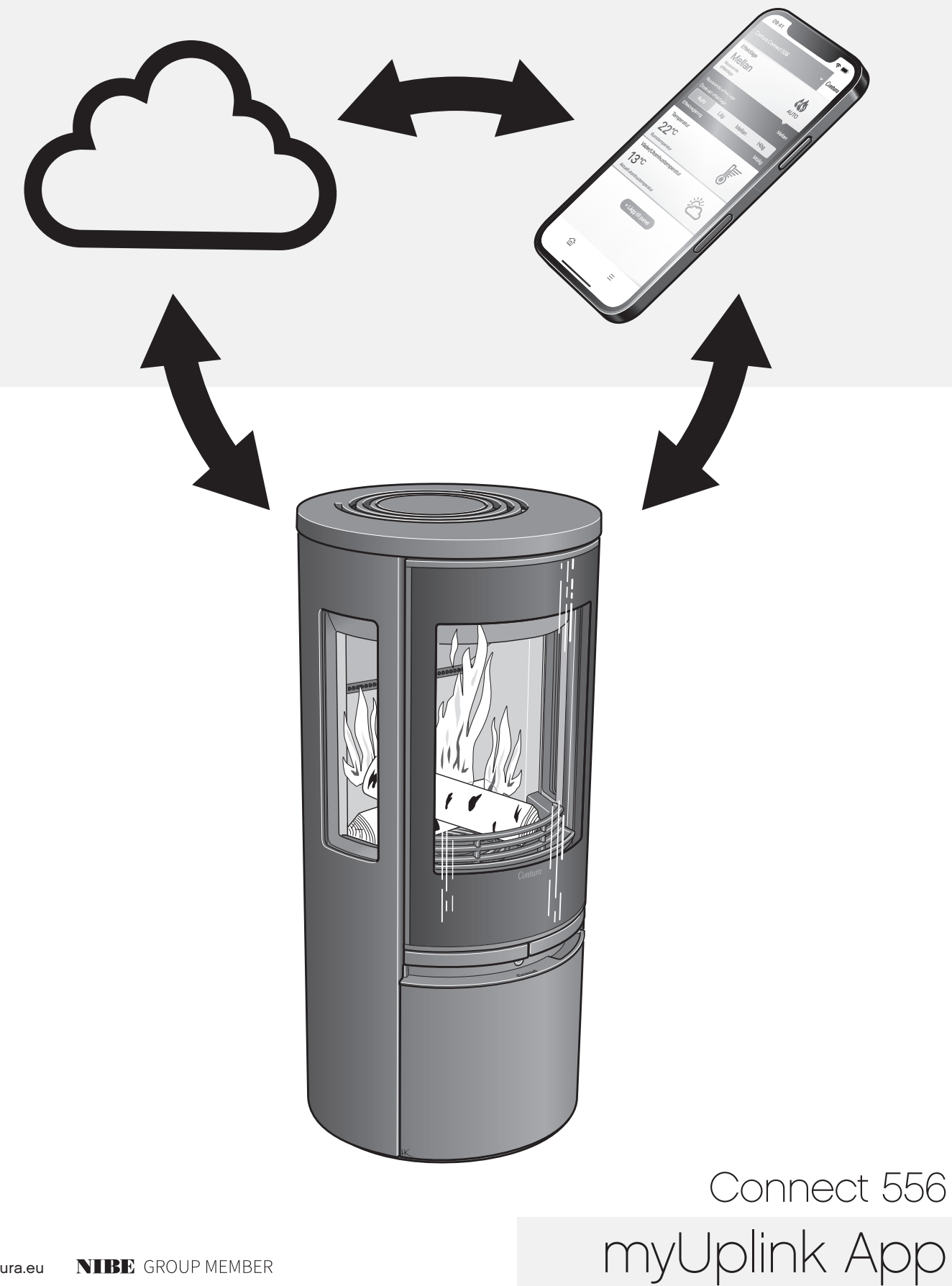

# Innhold

| Installasjon av wifi-modul                     | 3  |
|------------------------------------------------|----|
| Registrering av konto                          | 4  |
| Legg til ovn                                   | 5  |
| myUplink på flere mobiler                      | 9  |
| Oppdatering av programvare i ovn og wifi-modul | 11 |
| Funksjoner, visninger og innstillinger i appen | 14 |
| Fargene på knappen                             | 18 |

Last ned appen "myUplink" ved å skanne QR-koden.

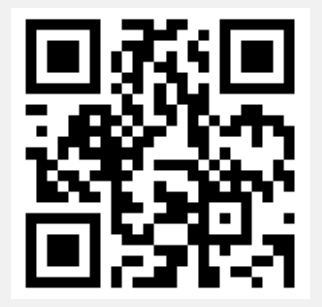

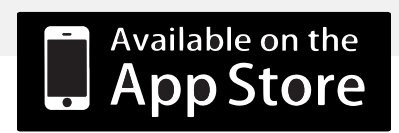

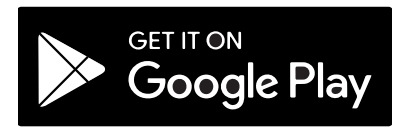

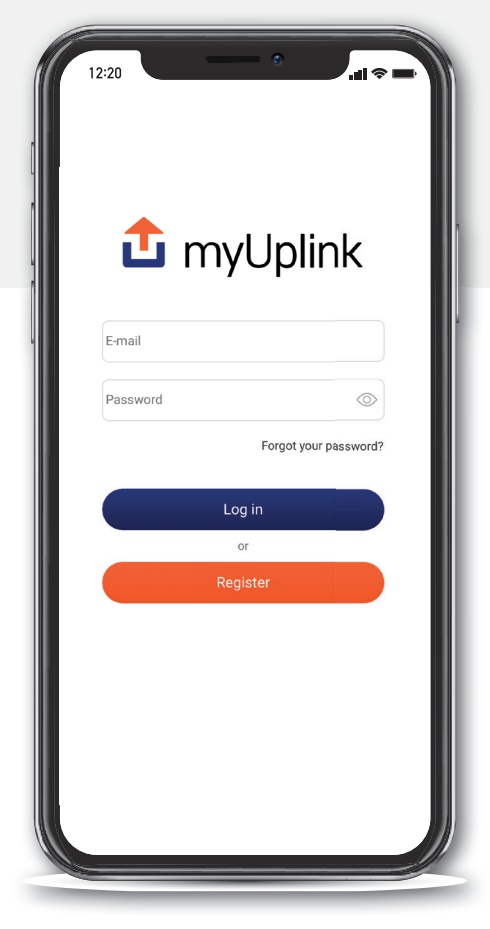

Det kan forekomme endringer i hvordan appen ser ut, og det kan være forskjeller mellom iOS og Android.

# Registrering av konto

| 🍱 myUplink                                                                                                    | Create your account                                                                                                    |
|----------------------------------------------------------------------------------------------------|----------------------------------------------------------------------------------------------------|
|                                                                                                    | E-mail<br>name@website.com                                                                                                    |
| E-mail                                                                                                    | New password                                                                                                    |
| Password                                                                                                    | Confirm password                                                                                                    |
| Forgot your password?                                                                                                    | Laccept the terms of service                                                                                                    |
| Log in                                                                                                    | ■ I have read and understood the nolivy                                                                                                    |
| or                                                                                                    | <u>voncj</u> .                                                                                                    |
| Register                                                                                                    | Next                                                                                                    |
|                                                                                                    | K Back                                                                                                    |
| About Help                                                                                                    |                                                                                                    |
|                                                                                                    | 4 ••• Telenor SE 🗢 ৩৪:17                                                                                                    |
| I Telenor SE 4G 13:46<br>Tell us some more about you<br>Full Name                                                                                                    | ع الا Telenor SE २ ₪ 08:17<br>1 myUpli                                                                                                    |
| Tell us some more about you                                                                                                    | Image: Image:                                       |
| I Telenor SE 4G 13:46<br>Tell us some more about you<br>Full Name<br>Address Line 1                                                                                             | ع<br>I Telenor SE کر 28:17<br>I Telenor SE کر 20<br>Dease check the inbox of your e-                                                                                                    |
| I Telenor SE 4G 13:46<br>Tell us some more about you<br>Full Name<br>Address Line 1<br>Address Line 2 (Optional)                                                                | Image: Second state state                   |
| I Telenor SE 4G 13:46<br>Tell us some more about you<br>Full Name<br>Address Line 1<br>Address Line 2 (Optional)<br>ZIP/Postal Code                                             | a الالله العام العام الع<br>معام العام العام العام العام العام العام العام العام العام العام العام العام العام العام العام العام العام العام العام العام العام العام العام العام العام العام العام العام العام العام العام العا<br>معام العام العام العام العام العام العام العام العام العام العام العام العام العام العام العام العام العام العام العام العام العام العام العام العام العام العام العام العام العام العام العام العام العام العام العام العام العام العام العام العام العام العام العام العام العام العام العام العام العام<br>معام العام العام العام العام العام العام العام العام العام العام العام العام العام العام العام العام العام العام العام العام العام العام العام العام العام العام العام العام العام العام العام العام العام العام العام العام العام العام ا |
| I Telenor SE 4G 13:46<br>Tell us some more about you<br>Full Name<br>Address Line 1<br>ZIP/Postal Code<br>City                                                                  |                                                                                                    |
| I Telenor SE 4G 13:46<br>Tell us some more about you<br>Full Name<br>Address Line 1<br>Address Line 2 (Optional)<br>ZIP/Postal Code<br>City<br>State/Province/Region (Optional) |                                                                                                    |

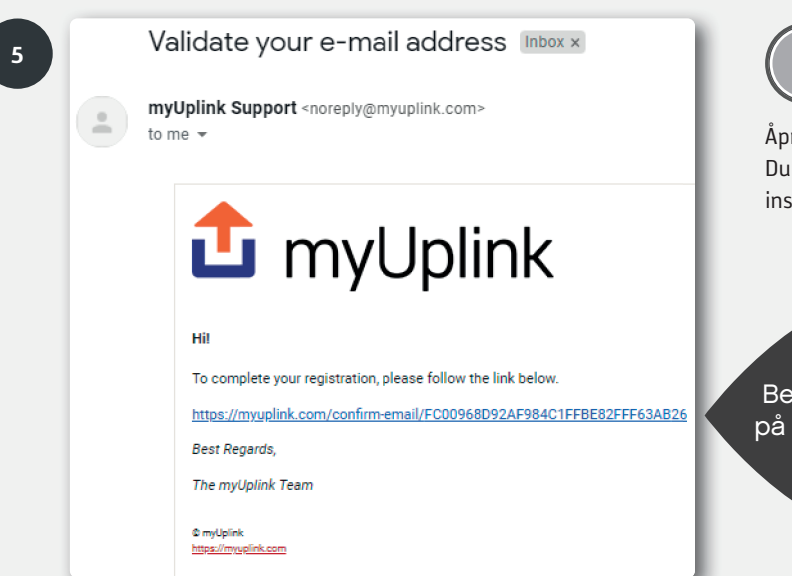

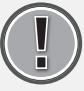

Åpne innboksen i e-posten din og bekreft e-posten. Du må utføre dette trinnet for å kunne fortsette med installasjonen av ovnen din.

, Bekreft ved å klikke på lenken i e-posten.

## Legg til ovn

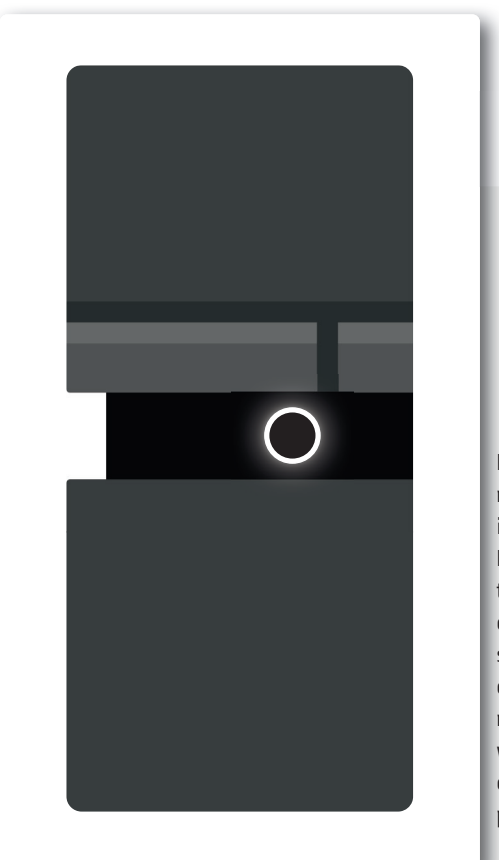

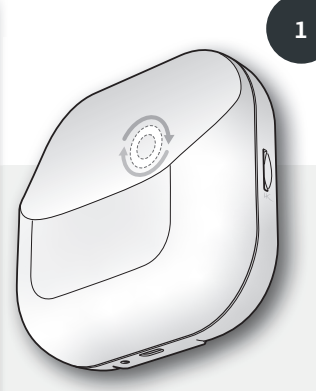

Lampen på wifi-modulen må rotere for å muliggjøre installasjon/parkobling mot app. Hvis ikke lampen roterer, må du trekke ut strømkabelen til ovnen og vente til begge lampene har sloknet. Sett inn kontakten igjen og vent til lampen på ovnen lyser med et fast, hvitt lys og lampen på wifi-modulen roterer. (Hvis ovnen er koblet mot en wifi, lyser lampen på wifi-modulen med et fast lys).

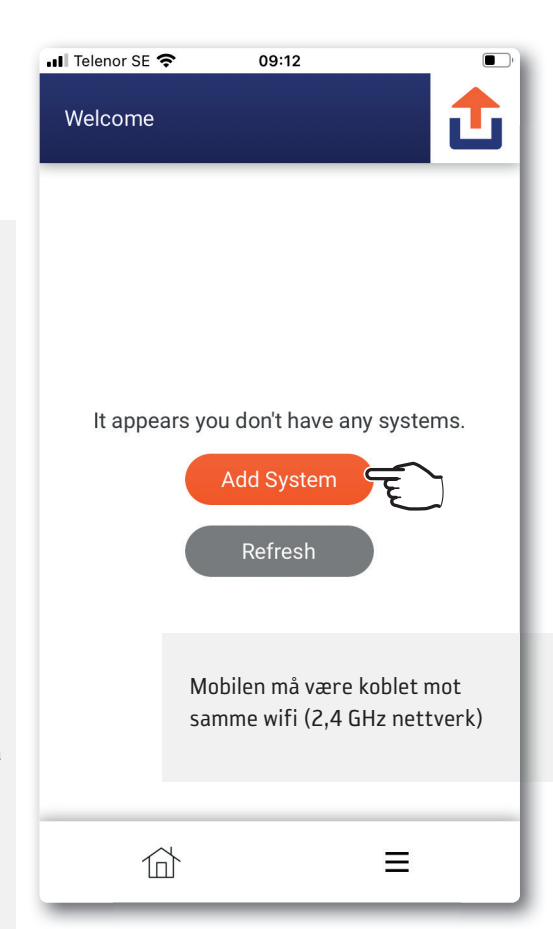

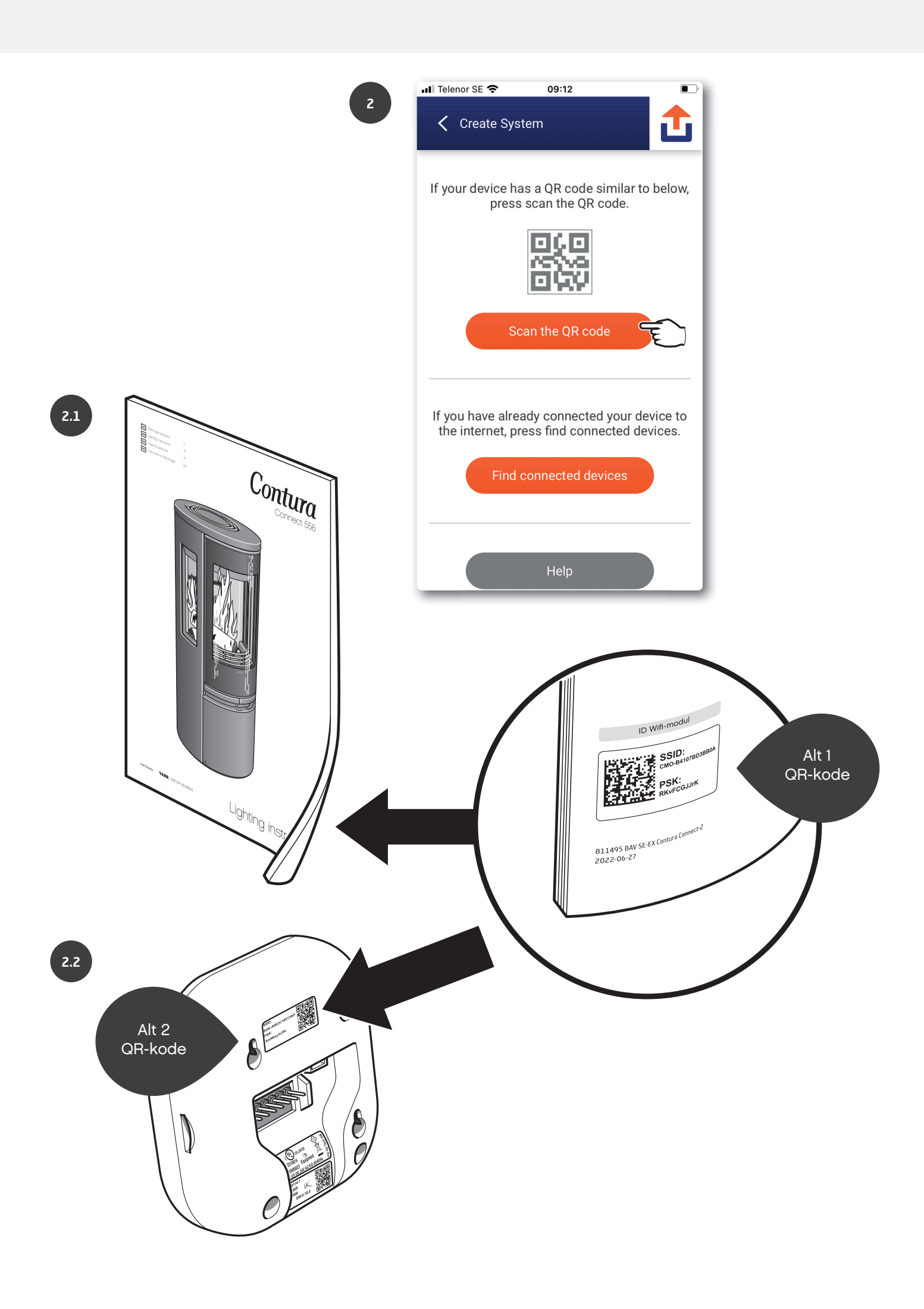

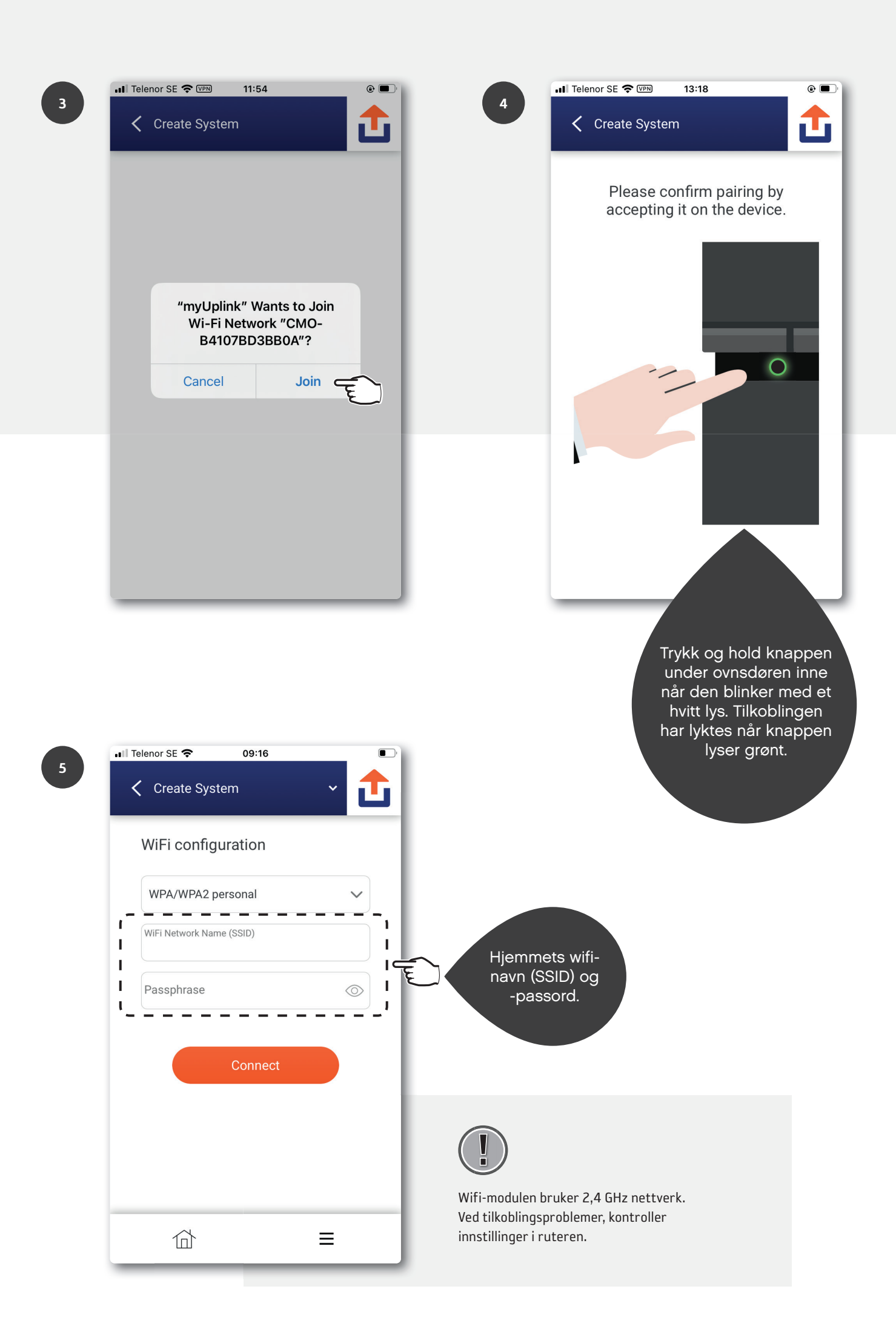

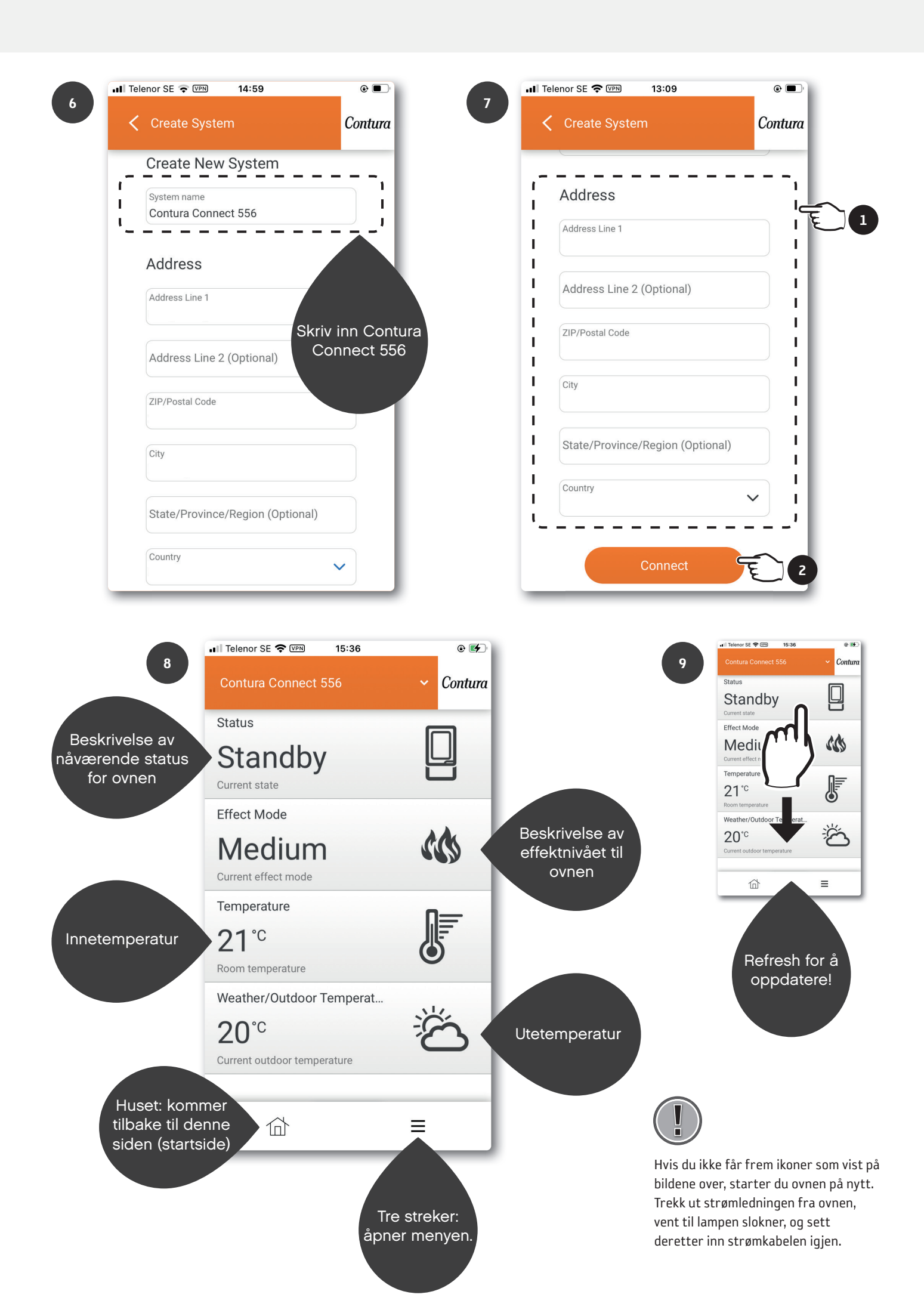

# myUplink på flere mobiler

Last ned appen "myUplink", og registrer en ny konto i henhold til tidligere kapittel. Pass på at ovn og mobil er på samme wifi, og følg trinnene. Ved å ha forskjellige kontoer kan dere ha forskjellige innstillinger for notater m.m.

📶 Telenor SE 奈 09:12 📶 Telenor SE 🗢 09:12 2 Welcome **〈** Create System 7 If your device has a QR code similar to below, press scan the QR code. It appears you don't have any systems. Refresh If you have already connected your device to the internet, press find connected devices. Find connected devices 合 Ξ 📶 Telenor SE 🗢 🖙 10:13 3.1 Т Create System Please select your device. Hvis det finnes flere NIBE-nummer, kontroller nummeret på baksiden av wifi-enheten for å finne ut hvilket av dem som NIBE-06545818034374 tilhører Contura Connect 556. NIBE-06765418029501 3.2 ð Device not shown?

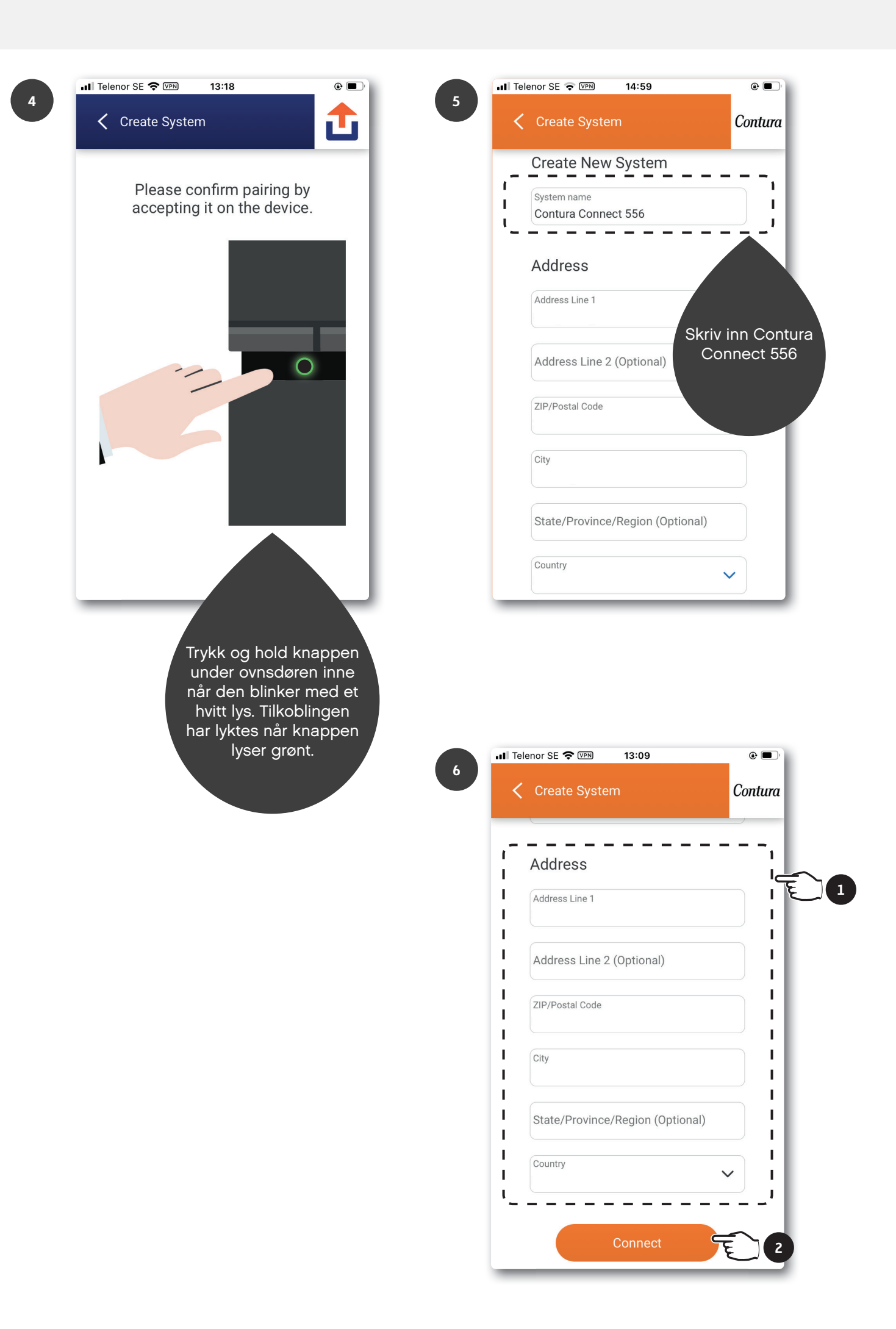

# Oppdatering av programvare i ovn og wifi-modul

Pass på at ovn og mobil er på samme wifi ved oppdatering av wifi-modul samt ovn.

1

| Π |   |    |
|---|---|----|
| Н | ) | Dι |
|   |   |    |

2

Du må IKKE oppdatere under fyring!

| •II Telend | or SE 🗢       | 11:35 |      | <b>•</b> , |
|------------|---------------|-------|------|------------|
| Contu      | ura Connect 5 | 56    | ~ Co | ntura      |
| Status     | 3             |       |      |            |
| Sta        | andby         |       |      |            |
| Current    | state         |       |      |            |
| Effect     | Mode          |       |      |            |
|            |               |       |      |            |
| Syster     | m             |       |      | -1-        |
| Ä          | Notification  | S     |      | >          |
| Å          | History       |       |      | >          |
|            | Main menu     |       |      | >          |
|            | Profile       |       | 0    | > = 2      |
| User       |               |       |      |            |
| ক্ত্রি     | Settings      |       |      | >          |
| ?          | Help          |       |      | >          |
|            | 位             |       | ≡    | E1         |

| 📲 Telenor SE 🗢 09:19  | <b>•</b>  |
|-----------------------|-----------|
| System Profile        | ✓ Contura |
| Name                  | >         |
| Address               | >         |
| Devices               |           |
| Premium               | >         |
| Security              | >         |
| About Service Partner | >         |
| Disconnect System     | >         |
|                       |           |
| 位                     | =         |

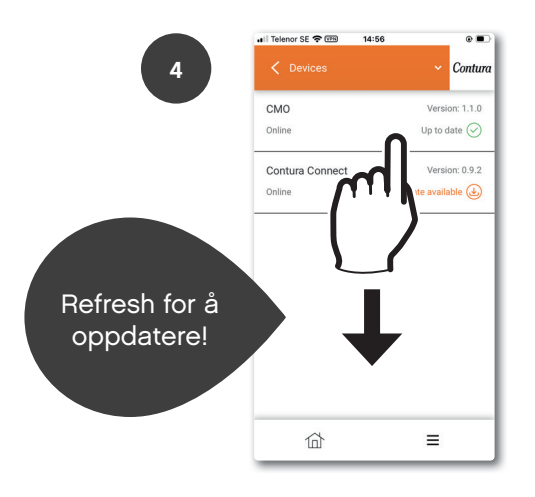

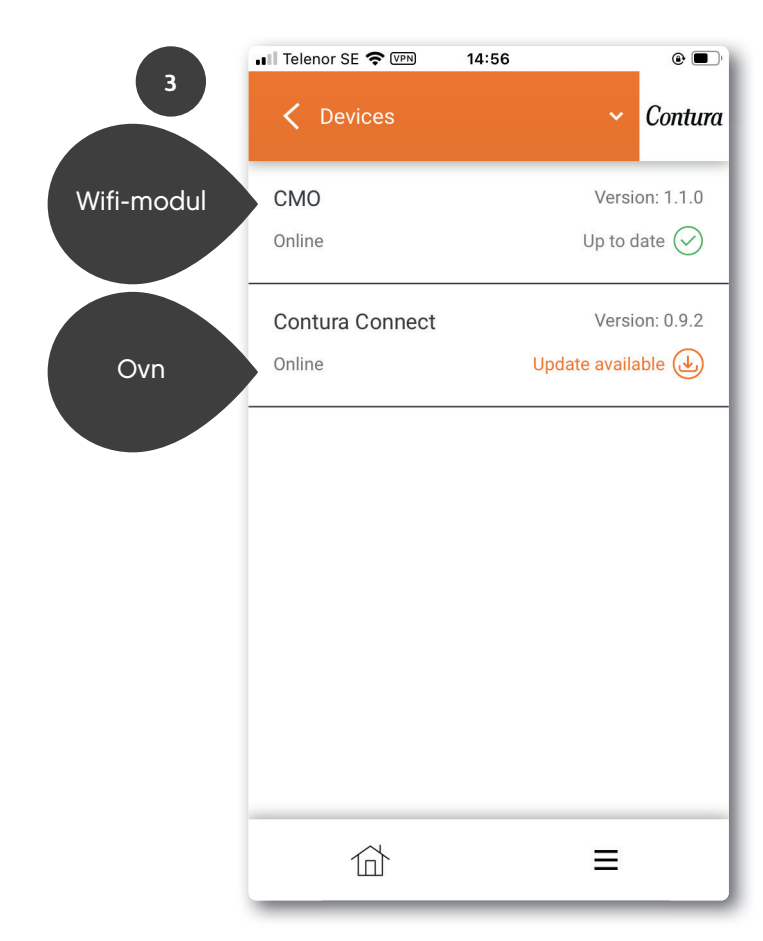

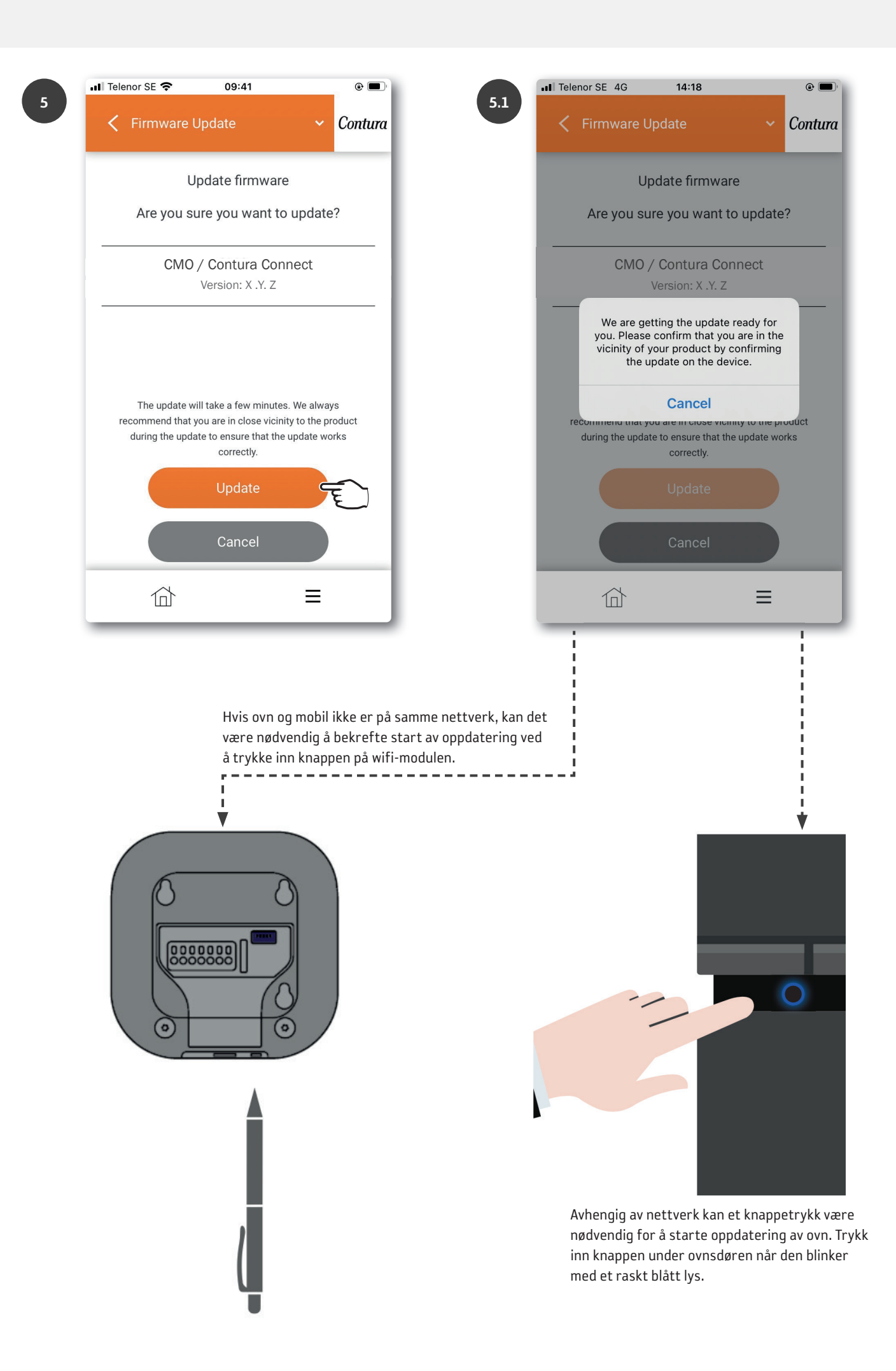

| 📲 Telenor SE 🗢 09:24 💿 🔲                             |  |
|------------------------------------------------------|--|
| Firmware Update                                      |  |
| Updating firmware                                    |  |
|                                                      |  |
| CMO / Contura Connect<br>Version: X .Y. Z            |  |
|                                                      |  |
| Updating                                             |  |
| Almost there, we will let you know when it is ready. |  |
|                                                      |  |
|                                                      |  |
|                                                      |  |

Ovn: Oppdatering pågår når knappen blinker med et langsomt blått lys.

Wifi-modul: Oppdatering pågår når LED-ringen roterer.

8

| all | elenor SE 🗢 09:25                        |   | ۰ 🔳     |
|-----|------------------------------------------|---|---------|
|     | 🕻 Firmware Update                        | • | Contura |
|     | Updating firmware                        |   |         |
| _   |                                          |   |         |
|     | CMO / Contura Connec<br>Version: X .Y. Z | t |         |
|     | Done                                     |   |         |
| 1   |                                          |   | _       |
|     |                                          |   |         |
|     | Done                                     |   |         |
|     |                                          |   |         |
| -   |                                          | = | _       |
|     |                                          | _ | _       |

| att | Telenor SE 🗢 09:24                        | @ 🗩 )   |
|-----|-------------------------------------------|---------|
|     | 🗲 Firmware Update 🛛 🗸                     | Contura |
| Г   | Updating firmware                         |         |
|     |                                           |         |
|     | CMO / Contura Connect<br>Version: X .Y. Z |         |
|     |                                           |         |
|     | Restarting the device                     |         |
|     |                                           |         |
| ъ   |                                           |         |
|     |                                           |         |
| -   |                                           | _       |
|     | ☆ =                                       |         |

Ovn: Når knappen lyser med et fast hvitt lys, er oppdateringen ferdig. Hvis lampen lyser rødt, har oppdateringen mislyktes.

Wifi-modul: Når LED-ringen lyser med et fast hvitt lys, er oppdateringen ferdig.

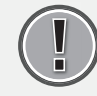

Start ovnen på nytt. Trekk ut strømledningen fra ovnen, vent til lampen slokner, og sett deretter inn strømkabelen igjen.

# Funksjoner, visninger og innstillinger i appen

## Legg til panel

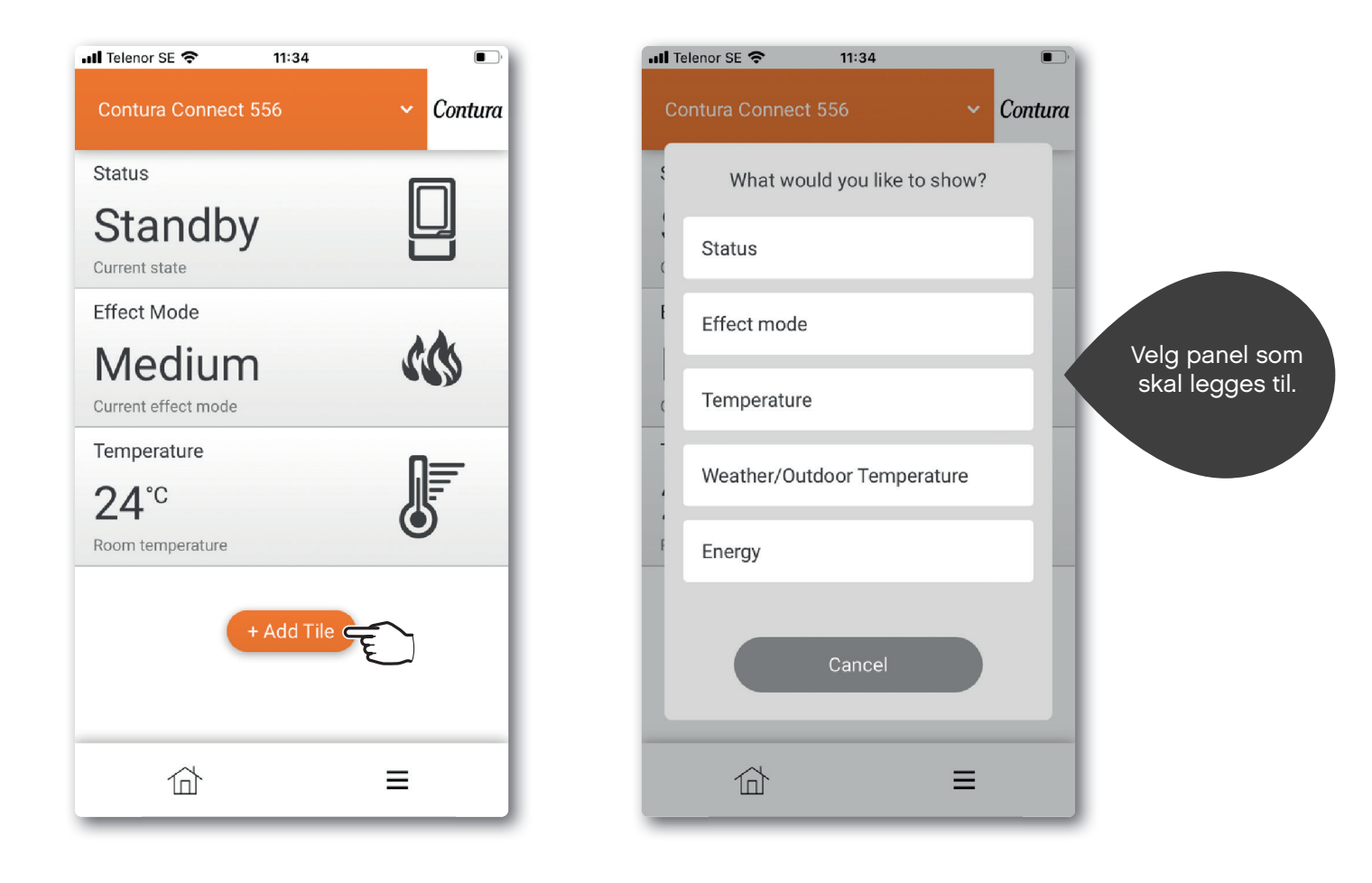

## Panelinnstillinger

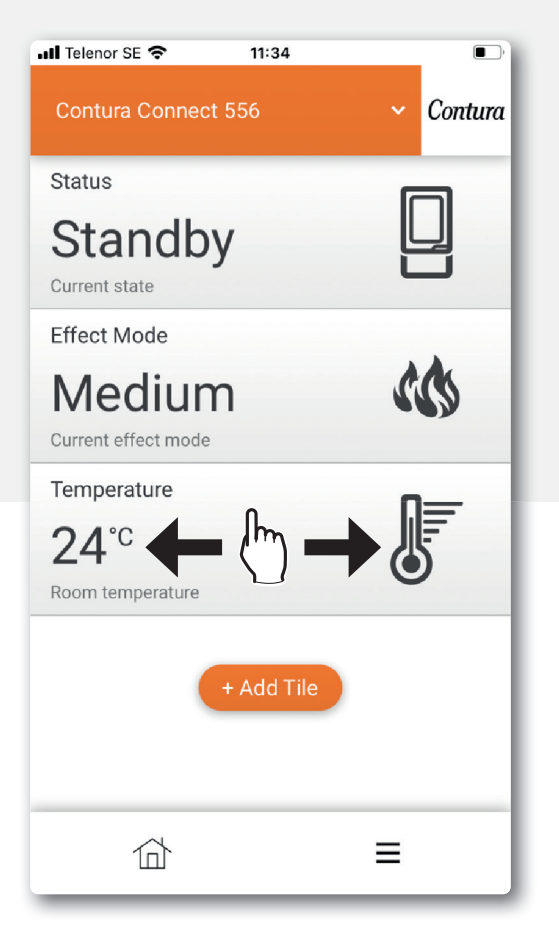

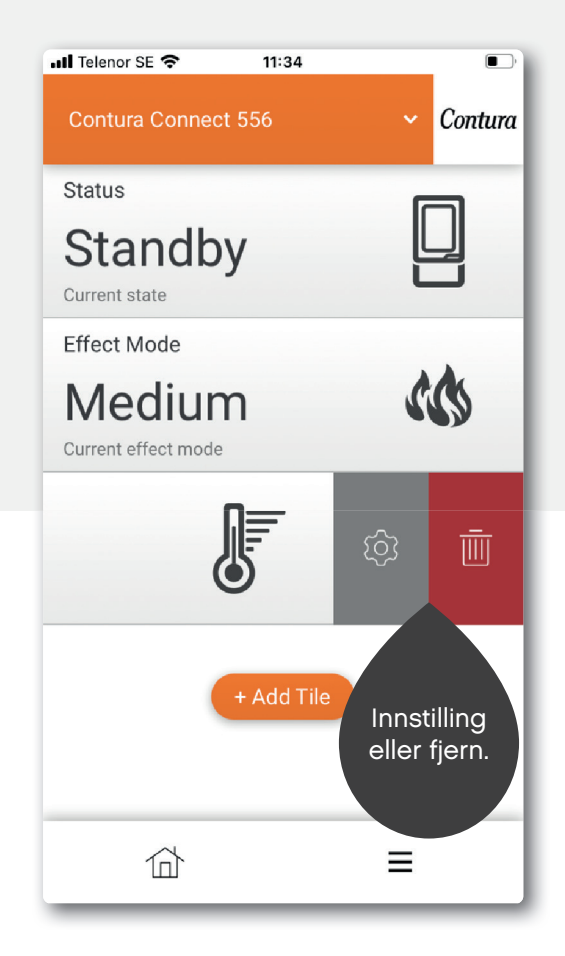

Det kan være en viss forskjell mellom iOS og Android.

# App-innstillinger/bytte av språk

| Contura Connect 556      | ~ Contura    | Settings       | ✓ Conti |
|--------------------------|--------------|----------------|---------|
| Status                   |              | Appearance     |         |
| Standby<br>Current state |              | Profile        |         |
| Effect Mode              |              | About myUplink |         |
| System                   |              | Log out        |         |
| 🖄 Notifications          | >            |                |         |
| History                  | >            |                |         |
| Main menu                | >            |                |         |
| Profile                  |              |                |         |
| User                     |              |                |         |
| ্ট্টি Settings           | ر <u>ع</u> ( |                |         |
| (?) Help                 | >            |                |         |
| ~                        | -            | $\sim$         | _       |

3

| 📶 Telenor SE 奈 | 09:19 |   |     | 1    |      |   |
|----------------|-------|---|-----|------|------|---|
| Appearance     |       |   | ~   | Con  | tura |   |
| Language       |       |   | Eng | lish | ~ 0  | Ē |
| Theme          |       |   | Li  | ght  | ~    |   |
| Units          |       |   | Me  | tric | ~    |   |
|                |       |   |     |      |      |   |
|                |       |   |     |      |      |   |
|                |       |   |     |      |      |   |
|                |       |   |     |      |      |   |
|                |       |   |     |      |      |   |
| 位              |       | Ξ | =   |      |      |   |

## Hovedmeny

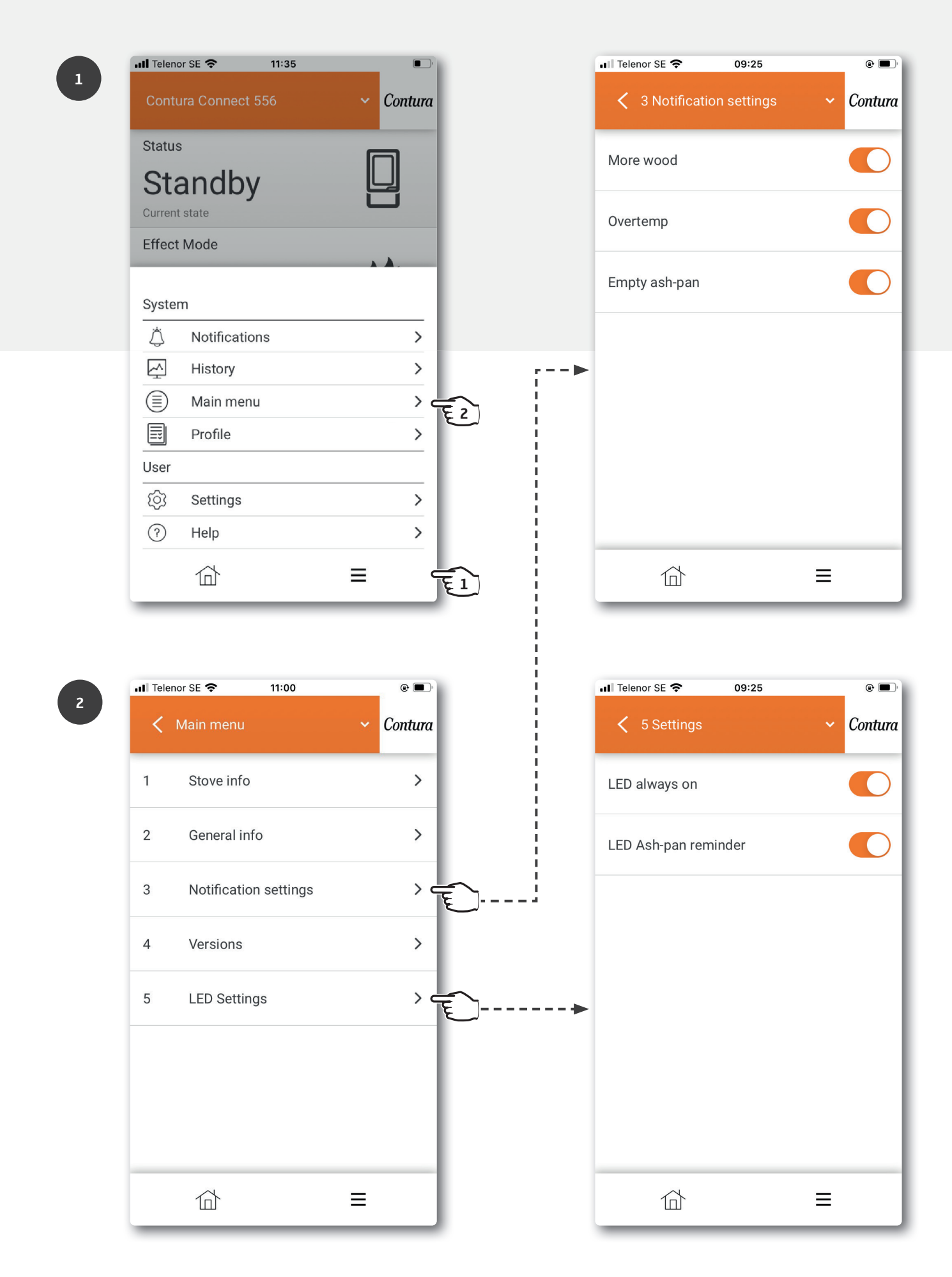

## Fargene på knappen

Les under "Hjelp" i appen for å få mer informasjon om farger.

#### Når ovnen ikke er i drift

#### Blinkene rødt lys:

Noe er galt. IKKE fyr i ovnen! Du finner mer informasjon under meldingsmenyen i appen.

#### Fast hvitt lys:

Ovnen er i standby. Lampen slokner når ovnen er i drift. Valgbart i LED Settings.

#### Blinkende oransje lys:

#### Kontroller askeskuff!

Askeskuffen må sannsynligvis tømmes. Når du skal tilbakestille en alarm, trykker du først på knappen på ovnen, og deretter åpner du døren. Tøm deretter askeskuffen, hvis det er nødvendig. Hvis du åpner døren uten å trykke på knappen først, lyser lampen grønt. Etter ca. 30 min begynner den å blinke oransje igjen. Trykk på knappen for å tilbakestille dette. Vær oppmerksom på at tilbakestilling av alarm i appen bare slår av alarmen midlertidig.

#### Fast grønt lys:

Ovnen er i opptenningsmodus og klar for fyring. Når ovnen har kommet opp i normal drift, slokner den grønne lampen. (Ved valget "LED alltid på" går den voer til å lyse med et fast hvitt lys).

#### Når ovnen er i drift

#### Blinkende hvitt lys:

Det er tid for nytt ilegg. Lampen slokker når døren åpnes.

#### Fast oransje lys:

Overtemp. Ovnen regulerer temperatur automatisk. OBS! Tiltak er ikke nødvendig! Lampen slokker når normal temperatur er oppnådd. Les gjennom fyringsinstruksjonen for å fyre på riktig måte.

#### Oppdatering av programvare

## Raskt blinkende blått lys:

Trykk inn knappen for å starte oppdatering.

#### **Langsomt blinkende blått lys:** Oppdatering pågår.

Fast hvitt lys:

Oppdateringen er ferdig.

#### Effektinnstillinger

#### Auto (Hvit, kan bare velges fra appen):

Ovnen regulerer effektmodus selv ved å måle romtemperaturen på baksiden av ovnen.

#### Lav (gul):

Ovnen brenner ved nominell effekt og lav intensitet.

#### Medium (oransje):

Ovnen brenner ved høyere effekt og intensitet.

#### Høy (rød):

Ovnen brenner ved maksimal effekt og intensitet.

Fargen bekreftes ved at lampen lyser med et fast lys i 5 sekunder.

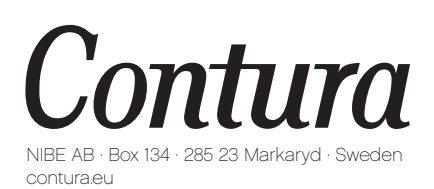

Contura forbeholder seg retten til å endre angitte mål og beskrevet fremgangsmåte i denne anvisningen uten særskilt varsel. Den aktuelle utgaven kan lastes ned fra contura.eu

811515 IAV myUplink App Manual Connect 556 NO-5 2023-06-27